### Mobile Broadband User Guide

Online help

#### Copyright Statement (C) 2006-2015 HUAWEI TECHNOLOGIES CO., LTD.

No part of this document may be reproduced or transmitted in any form or by any means without prior written consent of Huawei Technologies Co., Ltd.

The product described in this manual may include copyrighted software of Huawei Technologies Co., Ltd and possible licensors. Customers shall not in any manner reproduce, distribute, modify, decompile, disassemble, decrypt, extract, reverse engineer, lease, assign, or sublicense the said software, unless such restrictions are prohibited by applicable laws or such actions are approved by respective copyright holders under licenses.

#### **Trademarks and Permissions**

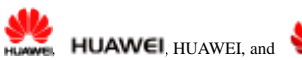

🌽 are traden

are trademarks or registered trademarks of

Huawei Technologies Co., Ltd.

Other trademarks, product, service and company names mentioned are the property of their respective owners.

#### Notice

Some features of the product and its accessories described herein rely on the software installed, capacities and settings of local network, and may not be activated or may be limited by local network operators or network service providers, thus the descriptions herein may not exactly match the product or its accessories you purchase.

Huawei Technologies Co., Ltd reserves the right to change or modify any information or specifications contained in this manual without prior notice or obligation.

#### NO WARRANTY

THE CONTENTS OF THIS MANUAL ARE PROVIDED "AS IS". EXCEPT AS REQUIRED BY APPLICABLE LAWS, NO WARRANTIES OF ANY KIND, EITHER EXPRESS OR IMPLIED, INCLUDING BUT NOT LIMITED TO, THE IMPLIED WARRANTIES OF MERCHANTABILITY AND FITNESS FOR A PARTICULAR PURPOSE, ARE MADE IN RELATION TO THE ACCURACY, RELIABILITY OR CONTENTS OF THIS MANUAL. TO THE MAXIMUM EXTENT PERMITTED BY APPLICABLE LAW, IN NO CASE SHALL HUAWEI TECHNOLOGIES CO., LTD BE LIABLE FOR ANY SPECIAL, INCIDENTAL, INDIRECT, OR CONSEQUENTIAL DAMAGES, OR LOST PROFITS, BUSINESS, REVENUE, DATA, GOODWILL OR ANTICIPATED SAVINGS.

#### Import and Export Regulations

Customers shall comply with all applicable export or import laws and regulations and will obtain all necessary governmental permits and licenses in order to export, re-export or import the product mentioned in this manual including the software and technical data therein.

#### **Copyright Notice**

To view more details about the copyright notice of this product, please visit URL: <u>http://consumer.huawei.com/minisite/copyright\_notice/</u> or contact: **mobile@huawei.com** 

## Contents

| 1 Logging In to the Management Page1                    |
|---------------------------------------------------------|
| 2 Status Icons                                          |
| 3 Quick Setup4                                          |
| 4 Connection                                            |
| Creating a Network Profile5                             |
| Setting the Default Network Profile5                    |
| Setting the Operator's Network6                         |
| Accessing the Internet Using the Cellular Data Network  |
| Accessing the Internet Using an Ethernet Connection7    |
| Connecting Clients to the Mobile Broadband over a WLAN7 |
| Viewing the Clients Connected7                          |
| Adding a Client to the Blacklist                        |
| 5 Traffic Statistics                                    |
| Viewing Traffic Statistics9                             |
| Clearing Traffic Statistics9                            |
| Setting the Monthly Traffic Statistics Function9        |
| 6 Update                                                |
| Online Update                                           |
| Updating Locally11                                      |
| 7 Sharing Files Using Samba13                           |
| 8 User Management                                       |
| Setting User Rights15                                   |
| Changing User Rights15                                  |
| Removing a User                                         |

| 9 Sharing Files Using the DLNA Function   |
|-------------------------------------------|
| 10 PIN Management                         |
| Turning On or Off PIN Verification18      |
| Changing the PIN18                        |
| 11 Ethernet Settings                      |
| Setting Up the Ethernet Connection Mode20 |
| Viewing Ethernet Connection Information   |
| MAC Address Clone                         |
| 12 WLAN Settings                          |
| Enabling or Disabling WLAN23              |
| Setting the SSID of the WLAN              |
| Setting the WLAN Key                      |
| Selecting a Channel                       |
| WPS                                       |
| Setting WLAN MAC Filtering27              |
| Specifying the WLAN Bandwidth             |
| 13 DHCP Settings                          |
| Enabling the DHCP Server                  |
| Disabling the DHCP Server                 |
| Configuring DHCP Clients                  |
| 14 Security Settings                      |
| Enabling or Disabling the Firewall        |
| Setting LAN IP Filtering                  |
| Configuring a Virtual Server              |
| Configuring a Special Application         |
| Setting the DMZ                           |
| Setting the UPnP                          |
|                                           |

| Configuring NAT                                                                   |
|-----------------------------------------------------------------------------------|
| Setting the DDNS                                                                  |
| Filtering Specified Devices                                                       |
| 15 System Management40                                                            |
| Viewing Mobile Broadband Information40                                            |
| Changing the Password                                                             |
| Restoring Default Settings                                                        |
| Rebooting the Mobile Broadband41                                                  |
| Diagnosing Network Connection Exceptions41                                        |
| 16 FAQs                                                                           |
| Clients Cannot Access the Internet Properly43                                     |
| Clients Cannot Access the WLAN Properly43                                         |
| Login IP Address for the Management Page Is Forgotten44                           |
| WLAN Key Is Forgotten44                                                           |
| Multi-Network IP Address Conflict Occurs                                          |
| All Website Addresses Entered in the Browser Are Redirected to the Mobile         |
| Broadband 's Homepage44                                                           |
| PPPoE Dialing or Connection Failure45                                             |
| What Can I Do If the Network Connection Is Frequently Interrupted?                |
| What Can I Do If I Cannot Open Web Pages After a Network Connection Is Set Up?    |
| What Can I Do If the Icons That Indicate No Signals and No Service Are Displayed? |
| What Can I Do If the Network Access Rate Is Low?                                  |
| 17 Acronyms and Abbreviations                                                     |

## Logging In to the Management Page

Log in to the management page where you can set the parameters of the **Mobile Broadband**.

- 1. Open a browser and enter 192.168.1.254 in the address bar.
- 2. Enter the user name and password and click Log In.

| m |       |
|---|-------|
|   | NOTE: |

- The default user name and password are both admin.
- If the **Mobile Broadband** displays a message indicating low password strength, use a stronger password.

## 2 Status Icons

Using the status icons, you can discern the operating status of the Mobile Broadband .

The following table describes the icons displayed in the upper right corner of the **Mobile Broadband** user interface.

| ltem              | Status                                                                                                    |
|-------------------|----------------------------------------------------------------------------------------------------|
| SIM/USIM/UIM card | : The SIM/USIM/UIM card is faulty; PIN/PUK is not verified.                                                                                             |
|                   | NOTE:                                                                                                    |
|                   | <ul> <li>Contact your service provider to check whether a<br/>SIM/USIM/UIM card is required.</li> </ul>                                                 |
|                   | <ul> <li>The SIM/USIM/UIM card is provided by your service<br/>provider. To find out more about the card, contact your<br/>service provider.</li> </ul> |
| Internet          | <sup>↑↓</sup> : Uploading data                                                                                                    |
|                   | <sup>Î↓</sup> : Downloading data                                                                                                    |
|                   | 1 : Uploading and downloading data simultaneously                                                                                                    |
|                   | $\hat{\mathbb{T}}$ : A dial-up connection has been set up, but no data is being transmitted.                                                            |
|                   |                                                                                                    |

| Item     | Status                                                              |
|----------|---------------------------------------------------------------------|
| WLAN     | WLAN enabled.                                                       |
| Signal   | from weak to strong.                                                |
| Ethernet | : The <b>Mobile Broadband</b> is connecting to an Ethernet network. |
| Update   | : Update available.                                                 |

## **3** Quick Setup

You can use **Quick Setup** to configure and maintain the settings of the **Mobile Broadband**.

- 1. Choose **Settings > Quick Setup** to access the quick setup wizard.
- 2. Follow the instructions to set parameters.
- · Set profile parameters.
- Set Ethernet parameters.
- Set wireless local area network (WLAN) parameters.

| 🛄 <sub>N</sub> | OTE: |
|----------------|------|
|----------------|------|

Multiple SSIDs can be enabled simultaneously on the **Mobile Broadband**. Select one of the SSIDs to connect your device to the **Mobile Broadband**.

3. Click Finish.

## **4** Connection

To use the **Mobile Broadband** to access the Internet, you must create a network profile or set the default network profile and operator's network.

## **Creating a Network Profile**

If you are using the **Mobile Broadband** for the first time, you must create a network profile to access the Internet.

- 1. Choose Settings > Dial-up > Profile Management .
- 2. Click New Profile.
- 3. Set the profile-associated parameters.

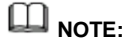

- The value of Profile name can contain a maximum of 20 characters, including the following: 0–9, a-z, A-Z, blank space, and ! # \$ ( ) \* . / = @ [ ] ^\_ { } ] ~ [ } ~ [ } ~ ].
- Contact your service provider for detailed parameter settings.
- 4. Click Save.

## Setting the Default Network Profile

After you set the default profile, the Mobile Broadband accesses the Internet via the

default operator's network.

- 1. Choose Settings > Dial-up > Profile Management .
- 2. From the Profile name drop-down list, select a network profile.
- 3. Click Apply.

## Setting the Operator's Network

After configuring the settings, the Mobile Broadband can quickly find networks.

#### Searching for and Registering with a Network

The Mobile Broadband supports both automatic and manual network registration.

- 1. Choose Settings > Dial-up > Network Settings.
- 2. From Mode, select a mode.
- Auto: The Mobile Broadband searches for an available network and registers with the network automatically.
- Manual: You need to search for an available network and register with it manually.
- 3. Register with a network.
- In Auto mode, click Apply.
- In Manual mode, select one of the networks found and click OK.

## Accessing the Internet Using the Cellular Data Network

Use the following method to connect the Mobile Broadband to the Internet.

- 1. Choose Settings > Dial-up > Mobile Connection .
- 2. Click Turn On.

#### 

- By default, Mobile Broadband connect to the Internet automatically.
- You can enable or disable the data roaming function.

## Accessing the Internet Using an Ethernet Connection

Configure Ethernet connection settings the first time the **Mobile Broadband** connects to the Internet using an Ethernet connection.

- 1. Using a network cable, connect the **Mobile Broadband** to a router's WAN port or the Ethernet port on a wall.
- 2. Set Ethernet parameters according to "Setting Up the Ethernet Connection Mode".

## Connecting Clients to the Mobile Broadband over a WLAN

After WLAN is enabled on the **Mobile Broadband**, clients can connect to the **Mobile Broadband** and access the Internet using it.

The Mobile Broadband is connected to the Internet.

- 1. Choose Settings > WLAN > WLAN Basic Settings .
- 2. View the default value of SSID.

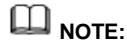

- You can change **SSID** to ensure the WLAN security. For details, see "Changing the SSID". To further improve the WLAN security, you can set a security key for the WLAN. For details, see "Setting the WLAN Key".
- To facilitate connections from clients, enable SSID Broadcast. For details, see "Enabling or Disabling the SSID Broadcast".
- 3. Enter SSID on clients.

After connecting to the **Mobile Broadband**, clients can access the Internet using the **Mobile Broadband**.

## Viewing the Clients Connected

Check the number of clients connected to the Mobile Broadband and their details.

1. Click Statistics.

2. Under Connected WLAN clients, view the clients connected to the Mobile Broadband.

## Adding a Client to the Blacklist

On the **Mobile Broadband**'s web management page, you can add unwanted clients connected to the **Mobile Broadband** to the blacklist to better secure the Wi-Fi network.

- 1. Click Statistics.
- Under Connected WLAN clients, check the information about clients connected to the Mobile Broadband.
- 3. Find the client you want to add to the blacklist, and click **Block** to display the **Confirm** dialog box.
- 4. Click OK.

- Under Blacklist, view all clients on the blacklist.
- To remove a client from the blacklist, click Delete under Blacklist.

## **5** Traffic Statistics

The traffic statistics function records the network traffic and duration of the current connection as well as that since you last restored the **Mobile Broadband** to its default settings.

## **Viewing Traffic Statistics**

Traffic statistics provide the network connection duration and traffic generated.

| WINDE: | Ш | NOTE: |
|--------|---|-------|
|--------|---|-------|

Traffic statistics are provided for your reference only. Accurate traffic records can be obtained from the bill provided by your operator.

- 1. Click Statistics.
- 2. View the traffic data.

### **Clearing Traffic Statistics**

This section describes how to clear the recorded traffic statistics.

- 1. Click Statistics.
- 2. Click Clear History to display the Confirm dialog box.
- 3. Click OK.

## Setting the Monthly Traffic Statistics Function

You can set the monthly traffic statistics function and view the network traffic of the

current month.

- 1. Click Statistics.
- 2. Click Data Plan.
- 3. The Data Plan dialog box is displayed.
- 4. Set the monthly traffic statistics parameters.

## D NOTE:

If your traffic usage in the current month exceeds **Threshold** of **Monthly data plan**, the bar color on the **Statistics** page changes. Pay attention to your traffic usage to avoid incurring high data costs.

#### 5. Click Save.

## D NOTE:

Click Edit to modify the monthly traffic statistics parameters.

## 6 Update

This section describes how to update the **Mobile Broadband** application to its latest version.

## **Online Update**

The Mobile Broadband provides the online update function.

1. Click Update to check the current version information.

- During your update, do not close the browser or unplug the **Mobile Broadband**.
- When detecting a new version and being updated, the **Mobile Broadband** reports the International Mobile Equipment Identity (IMEI) encrypted by RSA to the online update server.
- 2. Click Check for updates. The Mobile Broadband will detect the latest version.
- Click Update Now. A Downloading... dialog is displayed, showing the download progress.
- 4. A Confirm dialog is displayed, indicating that the download succeeds.
- 5. Click OK.

## Updating Locally

Before performing a local update of the **Mobile Broadband** application, save the update package to your computer.

1. Choose Update > Local Update.

2. Click Browse.

In the displayed dialog box, select the update package saved to your computer.

- 3. Click Open.
- 4. Click Update.

## D NOTE:

During the update, do not disconnect the **Mobile Broadband** from its power supply or your computer.

5. Click OK.

When the update is complete, the **Mobile Broadband** automatically restarts with the new version installed.

## **7** Sharing Files Using Samba

The Samba Service allows computers running different operating system to access files in the USB storage device connected to **Mobile Broadband**.

Before you use the Samba Service, set the user rights and accessible folders. For details, see "Setting User Rights".

- 1. Choose Sharing > Samba Server.
- 2. Select Enable Samba sharing.

A USB storage device connected to **Mobile Broadband** contains photos, videos, and audio clips. User A wants to edit the photos, while user B wants to copy the videos. Due to security reasons, user A must be prevented from copying the videos, and user B must be prevented from viewing the photos. In this scenario, you can use Samba to set different folder access rights for different users.

NOTE

The computer runs Windows 7.

- 3. Choose Sharing > Samba Server.
- 4. Select Enable Samba sharing.
- 5. Choose Sharing > User Settings .
- 6. Click Add.
- 7. Set the read/write and folder access rights for users A and B.

| User name | Password | Confirm<br>password | Rights     | Directory            |
|-----------|----------|---------------------|------------|----------------------|
| admin1    | admin123 | admin123            | Read/Write | The folder where the |

|        |          |          |           | photos are<br>saved                         |
|--------|----------|----------|-----------|---------------------------------------------|
| admin2 | admin234 | admin234 | Read only | The folder<br>where the<br>videos are saved |

8. Choose Start > Run , enter \\ 192.168.1.254, and press Enter.

## 8 User Management

**User Settings** lets you manage user rights, preventing the shared files from being accessed by unauthorized parties.

## **Setting User Rights**

Users will be able to access a USB storage device only after you set the read/write and folder access rights for them.

- 1. Choose Sharing > User Settings .
- 2. Click Add.
- 3. Enter the user name and password.
- 4. Enter the password again.
- 5. Set Rights.
- Read only: shared files can only be viewed.
- Read/Write: shared files can be viewed and modified.
- 6. Set Directory.
- All: all files stored in the USB storage device can be accessed.
- Custom: certain specified files in the USB storage device can be accessed. Click Select and select folders in the displayed Select Folder dialog box.
- 7. Click OK.
- 8. Click Apply.

## **Changing User Rights**

Change the user rights and accessible folders on this page.

1. Choose Sharing > User Settings .

- 2. Click Edit.
- 3. Enter the new user name or password.
- 4. Enter the password again.
- 5. Set Rights.
- Read only: shared files can only be viewed.
- Read/Write: shared files can be viewed and modified.
- 6. Set Directory.
- All: all files stored in the USB storage device can be accessed.
- Custom: certain specified files in the USB storage device can be accessed. Click **Select** and select folders in the displayed **Select Folder** dialog box.
- 7. Click OK.
- 8. Click Apply.

## **Removing a User**

After you remove a user, that user can no longer view or manage files in the USB storage device.

- 1. Choose Sharing > User Settings .
- 2. Click Delete.
- 3. From the displayed dialog box, click OK.
- 4. Click Apply.

# **9** Sharing Files Using the DLNA Function

After the DLNA is enabled, you can access the media files shared from a mobile storage device (such as an SD card) that is connected to the **Mobile Broadband** over another device that supports the DLNA.

- 1. Choose Sharing > DLNA.
- 2. Select **Enable** to enable the DLNA function.
- 3. Click Select. In the displayed Select Folder dialog box, specify the file sharing path.
- 4. Click **OK** to close the dialog box.
- 5. Click Apply.

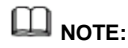

If you want to share all files in the mobile storage device, set the **Directory** to **All**.

# **10** PIN Management

**PIN Management** provides PIN security settings to prevent unauthorized use of the SIM, USIM, or UIM card.

## **Turning On or Off PIN Verification**

If PIN verification is turned on, you need to enter the PIN only when the **Mobile Broadband** is turned on. If PIN verification is turned off, no PIN is required.

- If a PIN is required, enter the correct PIN.
- If you enter your PIN incorrectly three times consecutively, the SIM/USIM/UIM card is locked and you must enter the PIN unlock key (PUK).
- If you enter the PUK incorrectly ten times consecutively, the SIM/USIM/UIM card is locked permanently. If you cannot enter the correct PIN or PUK, network-associated functions are unavailable.
- The PIN and the PUK are provided with the SIM/USIM/UIM card. If you did not receive them or have forgotten them, contact the operator.
- 1. Choose Settings > Security > PIN Management .
- 2. From PIN operation, select:
- Enable: to turn on PIN verification.
- **Disable**: to turn off PIN verification.
- 3. Enter the correct PIN.
- 4. Click Apply.

## Changing the PIN

If PIN verification is turned on, you can change the PIN.

- 1. Choose Settings > Security > PIN Management.
- 2. From PIN operation, select Modify.
- 3. Enter the current PIN.
- 4. Enter a new PIN and confirm the PIN.
- 5. Click Apply.

# **1 1** Ethernet Settings

## Setting Up the Ethernet Connection Mode

This section describes how to set up the Ethernet connection mode and parameters.

- 1. Choose Settings > Ethernet > Ethernet Settings.
- 2. Set the Mobile Broadband's connection parameters according to the following table.

| Application<br>Scenario                                                                                                    |          | Configuration Method                                                                                                    |
|----------------------------------------------------------------------------------------------------|----------|----------------------------------------------------------------------------------------------------|
| The <b>Mobile</b><br><b>Broadband</b><br>selects the best<br>network access<br>mode based on<br>the network<br>environment. | a.<br>b. | Select <b>Auto</b> from the <b>Connection mode</b> drop-down list.<br>Set Point-to-Point Protocol over Ethernet (PPPoE) and<br>dynamic IP parameters. For details, see <b>PPPoE Dial-up</b><br><b>Settings</b> and <b>Dynamic IP Settings</b> . |
| Access the<br>Internet using a<br>PPPoE dial-up<br>connection or a                                                          | a.       | Select <b>PPPoE</b> + <b>Dynamic IP</b> from the <b>Connection mode</b><br>drop-down list.                                                                                                    |
| dynamic IP<br>address.                                                                                                    | Ь.       | Set Point-to-Point Protocol over Ethernet (PPPoE) and<br>dynamic IP parameters. For details, see <b>PPPoE Dial-up</b><br><b>Settings</b> and <b>Dynamic IP Settings</b> .                                                                       |

| You have the user<br>name and<br>password<br>provided by your<br>network service<br>provider for the<br>PPPoE dial-up<br>connection. | a.<br>b.<br>c. | Select <b>PPPoE</b> from the <b>Connection mode</b> drop-down list.<br>Enter the user name and password provided by your network<br>service provider.<br>Set the MTU. |
|----------------------------------------------------------------------------------------------------|----------------|----------------------------------------------------------------------------------------------------|
| The computer IP<br>address is<br>automatically<br>assigned by the                                                                    | a.             | Select <b>Dynamic IP</b> from the <b>Connection mode</b> drop-down list.                                                                                              |
| network service                                                                                                    | b.             | Select the <b>Set DNS server manually</b> check box, Enter                                                                                                    |
| providei.                                                                                                    |                | Primary DNS server and Secondary DNS server.                                                                                                    |
|                                                                                                    | NOTE:          |                                                                                                    |
|                                                                                                    |                | This step is optional. By default, the <b>Mobile Broadband</b> automatically obtains the Domain Name Server (DNS) address.                                            |
|                                                                                                    | c.             | Set the MTU.                                                                                                    |
| You have the network                                                                                                    | a.             | Select Static IP from the Connection mode drop-down list.                                                                                                    |
| parameters, such as a fixed IP                                                                                                    | b.             | Enter the IP address, subnet mask, gateway address, DNS                                                                                                    |
| address, subnet                                                                                                    |                | address (optional), provided by your network service                                                                                                    |
| mask, gateway IP                                                                                                    |                | provider.                                                                                                    |
| domain name                                                                                                    |                | L                                                                                                    |
| server (DNS)                                                                                                    | с.             | Set the MTU.                                                                                                    |
| address, provided                                                                                                    |                |                                                                                                    |
| by your network<br>service provider.                                                                                                 |                |                                                                                                    |
|                                                                                                    |                |                                                                                                    |

| The client is    | Select LAN only from the Connection mode drop-down list.      |
|------------------|---------------------------------------------------------------|
| connected with a | NOTE:                                                         |
| no Ethernet      | You can also unplug the network cable and access the Internet |
| connection is    | using the cellular data network.                              |
| available.       |                                                               |

3. Click Apply.

## **Viewing Ethernet Connection Information**

This section describes how to view Ethernet connection information.

- 1. Choose Settings > Ethernet > Ethernet Status.
- 2. View Ethernet connection information.

### **MAC Address Clone**

Using the Media Access Control (MAC) address clone function, multiple clients can concurrently connect to the **Mobile Broadband** to access the Internet.

- 1. Choose Settings > Ethernet > MAC Clone.
- Click Clone to set the MAC address of the Mobile Broadband Ethernet port to that of your computer, or enter the MAC address to be cloned in the MAC address field.
- 3. Click Apply.

## D NOTE:

Click Reset to restore the MAC address of the Ethernet port to its default value.

# **12** WLAN Settings

## **Enabling or Disabling WLAN**

This section describes how to enable or disable Mobile Broadband's WLAN.

- 1. Choose Settings > WLAN > WLAN Basic Settings .
- 2. From WLAN module, select:
- Enable: Enable WLAN
- Disable: Disable WLAN
- 3. Click Apply.

## Setting the SSID of the WLAN

The service set identifier (SSID) is a name that identifies a wireless local area network (WLAN). A wireless client (for example, a computer) can communicate with the **Mobile Broadband** properly only when they are using the same SSID. To ensure the WLAN security, do not use the default SSID. You can define an SSID as required.

#### **Changing the SSID**

This section describes how to change the service set identifier (SSID).

- 1. Choose Settings > WLAN > WLAN Basic Settings .
- 2. From the SSID list, choose the SSID you want to change, and click Edit.
- 3. In **SSID**, enter the SSID.
- 4. Click Apply.

#### **Enabling or Disabling the SSID Broadcast**

If the service set identifier (SSID) broadcast function is enabled, the Mobile Broadband

broadcasts the SSID of the wireless local area network (WLAN) facilitating clients' access to the WLAN. The disadvantage is that unauthorized clients can also access the WLAN. If the SSID broadcast is disabled, the **Mobile Broadband** does not broadcast the SSID of the WLAN. So the SSID must be entered manually and correctly from a client before the client accesses the WLAN. This improves the security of the WLAN.

- 1. Choose Settings > WLAN > WLAN Basic Settings .
- 2. From the SSID list, choose the SSID you want to change, and click Edit.
- 3. Set SSID Broadcast.
- Enable: to enable the SSID broadcast.
- Disable: to disable the SSID broadcast.
- 4. Click Apply.

## 

During the process of setting up the WLAN, you can set the SSID broadcast to **Enable** to facilitate the access from clients. After the WLAN is set up, set the SSID broadcast to **Disable** to improve the security of the WLAN.

## Setting the WLAN Key

To improve the security of the wireless local area network (WLAN), set a security key for the WLAN.

- 1. Choose Settings > WLAN > WLAN Basic Settings .
- 2. From the SSID list, choose the SSID you want to change, and click Edit.
- 3. Select Security mode.
- None(Open): No encryption. No security key is required when clients access the WLAN.

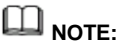

For daily use, it is recommended that you set a security key, to improve the security performance of a WLAN.

- WEP: This stands for Wired Equivalent Privacy.
- WPA2-PSK: This is the second version of WPA-PSK and is more secure than WPA-PSK.

- WPA/WPA2-PSK: Both WPA-PSK and WPA2-PSK encryption modes are supported. Clients can access the WLAN in WPA-PSK or WPA2-PSK mode.
- 4. Enter a security key.

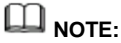

Select Show password to view the security key that you have entered.

5. Click Apply.

#### Setting a WPA Security Key for the WLAN

- 1. From Security mode, select WPA2-PSK.
- 2. In WPA pre-shared key, enter the security key. For example, 12345678.
- 3. Click Apply.

## Selecting a Channel

This section describes how to select a required channel.

- 1. Choose Settings > WLAN > WLAN Advanced Settings .
- 2. From Channel, select a desired channel.
- 3. Click Apply.

## 

- · Different countries use different channels.
- If you do not know which channel to select, select **Auto**. The **Mobile Broadband** will search for a channel automatically.

## WPS

The Wi-Fi Protected Setup (WPS) is a standard used to set up wireless connections in an easy and secure way. Traditionally speaking, to set up a wireless connection, you have to set a WLAN name (SSID) and key for the **Mobile Broadband**, and enter the key on the client. WPS automatically configures an SSID and key for the **Mobile Broadband** and client. You can conveniently and securely connect your client to the WLAN without having to remember the SSID and key.

#### Connecting a Client to the Mobile Broadband Through PIN

In Personal Information Number (PIN) mode, you can securely connect a client to the **Mobile Broadband**'s WLAN by simply entering the client's PIN on the **Mobile Broadband**'s web management page. You can then access the Internet through the **Mobile Broadband**.

 Set the client's WPS connection method to PIN, and record the PIN displayed on the client.

## 

For details about operations on the client, see the client's user guide.

- On the Mobile Broadband's web management page, choose Settings > WLAN > WPS Settings .
- 3. Choose Enter device PIN.
- 4. Enter the client's PIN in the **PIN** text box.
- 5. Click Mobile Connection.

#### Connecting a Client to the Mobile Broadband Through PBC

In Push Button Configuration (PBC) mode, you can connect a client to the **Mobile Broadband**'s WLAN simply by pushing the WPS button. You can then access the Internet through the **Mobile Broadband**.

- 1. On the **Mobile Broadband**'s web management page, choose **Settings** > **WLAN** > **WPS Settings** .
- 2. Choose PBC.
- 3. Press the WPS button on the client.
- 4. Click Mobile Connection on the Mobile Broadband's web management page.

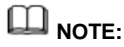

- For details about operations on the client, see the client's user guide.
- Click **Mobile Connection** on the **Mobile Broadband**'s web management page within 2 minutes after you press the WPS button on the client.

#### Connecting a Client to the Mobile Broadband Through AP PIN

In AP Personal Information Number (PIN) mode, you can securely connect a client to the **Mobile Broadband**'s WLAN by simply entering the **Mobile Broadband**'s PIN on the client. You can then access the Internet through the **Mobile Broadband**.

- 1. On the **Mobile Broadband**'s web management page, choose **Settings** > **WLAN** > **WPS Settings** .
- 2. Obtain the Mobile Broadband's PIN using either of the following methods:
- Click Generate PIN to obtain the randomly generated PIN.
- Click **Reset PIN** to obtain the initial PIN.
- 3. Set the client's WPS connection mode to AP PIN, and enter the **Mobile Broadband**'s PIN on the client.

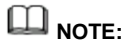

For details about operations on the client, see the client's user guide.

## Setting WLAN MAC Filtering

You can control and manage the clients that access the wireless local area network (WLAN) to improve the security performance of the WLAN.

- 1. Choose Settings > WLAN > WLAN MAC Filter.
- 2. From WLAN MAC Filter, select a Media Access Control (MAC) filtering mode.
- Disable: to disable the function of filtering MAC addresses.
- Allow: If the MAC address of a client is listed in MAC Address, the client is allowed to connect to the Mobile Broadband over the WLAN.
- **Deny**: If the MAC address of a client is listed in **MAC Address**, the client is prohibited from connecting to the **Mobile Broadband** over the WLAN.
- 3. In MAC Address, enter the MAC addresses of the clients to be controlled.
- 4. Click Apply.

#### **Allowing Specified Clients to Access the WLAN**

 Click Statistics. From the MAC Address column under Connected WLAN clients, find the MAC addresses of clients whose access to the WLAN is allowed. For example, 40:4D:8E:6D:80:7D.

- Choose Settings > WLAN > WLAN MAC Filter. From WLAN MAC Filter, select Allow.
- 3. In MAC Address, enter 40:4D:8E:6D:80:7D.
- 4. Click Apply.

## Specifying the WLAN Bandwidth

The wireless local area network (WLAN) bandwidth is the transmission frequency bandwidth of the **Mobile Broadband**. A greater transmission frequency bandwidth indicates a faster data transmission speed and lower penetrability.

- 1. Choose Settings > WLAN > WLAN Advanced Settings .
- 2. Select the desired WLAN bandwidth from the Wi-Fi bandwidth drop-down list box.
- Auto: The Mobile Broadband selects the most appropriate bandwidth based on the actual network situation.
- 20 MHz: This option indicates 20 MHz, corresponds to the bandwidth of 65 Mbit/s, and produces good penetrability and long transmission distance.
- 40 MHz: This option indicates 40 MHz, corresponds to the bandwidth of 135 Mbit/s, and produces good penetrability and long transmission distance.
- 3. Click Apply.

# **13** DHCP Settings

## **Enabling the DHCP Server**

If the Dynamic Host Configuration Protocol (DHCP) server is enabled, the **Mobile Broadband** allocates IP addresses to clients connected to it.

- DHCP IP range and DHCP lease time (s) are available to be set only when the DHCP server is enabled.
- After the DHCP server is enabled, enable the function to automatically obtain an IP address and a DNS server address from clients.
- 1. Choose Settings > System > DHCP.
- 2. In IP address, enter the two last digits of the Mobile Broadband's IP address.
- 3. Select Enable to enable the DHCP server.
- 4. In DHCP IP range, enter the last digit of the start IP address and the end IP address.
- 5. In DHCP lease time (s), enter a lease time.
- 6. Click Apply.

## **Disabling the DHCP Server**

If the Dynamic Host Configuration Protocol (DHCP) server is disabled, the **Mobile Broadband** does not allocate IP addresses to clients connected to it and IP addresses must be entered from each client.

- 1. Choose Settings > System > DHCP.
- 2. Select Disable to disable the DHCP server.
- 3. Click Apply.

## **Configuring DHCP Clients**

If the Dynamic Host Configuration Protocol (DHCP) server is enabled, certain settings must be configured on clients.

The following describe how to configure DHCP settings on a computer running Windows 7 as an example.

- 1. Choose Start > Control Panel.
- 2. From the Viewed by drop-down list, choose Category.
- 3. Choose Network and Internet > Network and Sharing Center > Change adapter settings > Wireless Network Connection .
- 4. Right click the network icon that you want to configure and choose Properties.
- 5. On the Networking tab page, choose Internet Protocol Version 6 (TCP/IPv6) or Internet Protocol Version 4 (TCP/IPv4), and then click Properties.
- 6. On the Internet Protocol 6 (TCP/IPv6) Properties dialog box, select Obtain an IPv6 address automatically and Obtain DNS server address automatically. Or on the Internet Protocol 4 (TCP/IPv4) Properties dialog box, select Obtain an IP address automatically and Obtain DNS server address automatically.
- 7. Click OK.

# **14** Security Settings

## **Enabling or Disabling the Firewall**

The **Mobile Broadband** supports the firewall function to control the transmission of data streams and protect your local area network from unauthorized access.

- 1. Choose Settings > Security > Firewall Switch.
- 2. Select Enable firewall to enable the firewall or clear it to disable the firewall.

## 

Other parameters are available only if you select Enable firewall.

- 3. Select Enable IP address filter to enable the function of filtering IP addresses.
- 4. Select Disable WAN port ping to disable the ping function.
- 5. Select Enable MAC filter to enable the MAC filtering function.
- 6. Click Apply.

## **Setting LAN IP Filtering**

The function to filter IP addresses in the local area network (LAN) can be used to restrict the access to specific Internet services from specified clients in the LAN.

The IP address filtering function is enabled. For details, see "Enabling or Disabling the Firewall".

The following table lists common protocols at the Application Layer in the Transmission Control Protocol and the Internet Protocol (TCP/IP).

| Protocol | Default<br>Port | Service Provided            |
|----------|-----------------|-----------------------------|
| HTTP     | 80              | Browse Web pages.           |
| SMTP     | 25              | Send emails.                |
| POP3     | 110             | Receive emails.             |
| FTP      | 21              | Transmit files.             |
| Telnet   | 23              | Log in to remote computers. |

## D NOTE:

For details about the ports used for specific services, contact the relevant service providers.

- 1. Choose Settings > Security > LAN IP Filter .
- 2. Click Add and set the parameters.
- 3. Click **OK** to save the settings.

## 

- Edit: to edit an item.
- Delete: to delete an item.
- Click Apply for the settings to take effect.

#### Blocking a Client from Accessing a Specified Website

To block the client whose IP address is 192.168.1.101 in the wireless local area network (WLAN) from accessing www.abc.com, do the following:

- 1. Choose Settings > Security > LAN IP Filter .
- 2. Click Add and set the parameters.

| LAN IP            | Enter 192.168.1.101.                                                                                                    |
|-------------------|----------------------------------------------------------------------------------------------------|
| Auuress           | NOTE:                                                                                                    |
|                   | You can view the IP addresses of clients connected to the <b>Mobile</b><br><b>Broadband</b> on the <b>Statistics</b> page under <b>Connected WLAN clients</b> . |
| LAN Port          | Enter 80.                                                                                                    |
| WAN IP<br>Address | a. From the operating system, choose <b>Start</b> > <b>Run</b> .                                                                                                |
|                   | b. Enter <b>cmd</b> and press <b>Enter</b> .                                                                                                    |
|                   | c. In the displayed command-line interface, enter <b>ping www.abc.com</b>                                                                                       |
|                   | and press Enter.                                                                                                    |
|                   | d. View the IP address of <b>www.abc.com</b> . For example, it is <b>1.2.3.4</b> .                                                                              |
|                   | e. In the text box for WAN IP Address on the relevant page of the                                                                                               |
|                   | Mobile Broadband, enter 1.2.3.4.                                                                                                    |
|                   | NOTE:                                                                                                    |
|                   | The Windows 7 operating system is used in this example to describe<br>how to obtain wide area network (WAN) IP addresses.                                       |
| WAN<br>Port       | Enter <b>80</b> .                                                                                                    |
| Protocol          | Select TCP/UDP.                                                                                                    |
|                   | NOTE:                                                                                                    |
|                   | If you do not know the protocol, select <b>TCP/UDP</b> . The <b>Mobile Broadband</b> will automatically select an appropriate protocol.                         |

| Status  | Select On.        |
|---------|-------------------|
| Options | Click <b>OK</b> . |

3. Click Apply for the settings to take effect.

## **Configuring a Virtual Server**

The **Mobile Broadband** supports the virtual server to enable external users to use the services provided in the local area network (LAN) using the Hypertext Transfer Protocol (HTTP), File Transfer Protocol (FTP), and other protocols.

- 1. Choose Settings > Security > Virtual Server .
- 2. Click Add and set the parameters.
- 3. Click **OK** to save the settings.

NOTE

- Edit: to edit an item.
- **Delete**: to delete an item.
- 4. Click Apply for the settings to take effect.

#### **Configuring an FTP Server**

To enable a client whose IP address is 192.168.8.101 to provide FTP services and be accessed by external users, do the following:

| Name             | WAN Port | LAN IP Address | LAN Port | Protocol | Status |
|------------------|----------|----------------|----------|----------|--------|
| My FTP<br>server | 21       | 192.168.8.101  | 21       | ТСР      | On     |

1. Configure a virtual server.

 Choose Settings > System > Device Information, view the wide area network (WAN) IP address of the Mobile Broadband. For example 10.2.1.123.

3. In the browser of an external user, enter the FTP server address (**ftp:**//**10.2.1.123**) and access the FTP services provided by the client whose IP address is 192.168.8.101.

## D NOTE:

By default, the FTP service port is 21. If this port is changed (for example, it is changed to 8021), the external user must enter **ftp://10.2.1.123:8021** to access the FTP server.

## **Configuring a Special Application**

The **Mobile Broadband** supports the function to use a special application to configure dynamic port forwarding. Certain applications in the local area network (LAN) must use a specified port of the firewall to access remote applications. To set up a Transmission Control Protocol and User Datagram Protocol (TCP/UDP) connection between an application in the LAN and a remote application, the firewall uses this port forwarding function to open the required port.

- 1. Choose Settings > Security > Special Applications.
- 2. Click **Add** and set the parameters.
- 3. Click **OK** to save the settings.

## 

- Edit: to edit an item.
- **Delete**: to delete an item.
- 4. Click Apply for the settings to take effect.

#### Example of the Configuration of a Special Application

A client in the LAN uses TCP to access the MSN game server through port 47624. When the game starts, the game server uses TCP and port 2400 to set up a connection to the client that tries to access the server. In this case, you must configure dynamic port forwarding, because the game conflicts with the following default firewall rules:

- The firewall blocks external data input.
- The game server can send a connection request to the external IP address of the **Mobile Broadband** but cannot send the request to the LAN client that tries to access the game server, because the IP addresses of clients are not open to external devices.

To solve this problem, you must define a set of port forwarding rules. When the client in the LAN sends data to TCP port 47624, the rules allow data input from TCP port 2400.

Then data from the game server can be received from and transmitted to the LAN client that sends data to TCP port 47624.

| Name                  | Status | Trigger<br>Port | Trigger<br>Protocol | Open<br>Protocol | Open Port |
|-----------------------|--------|-----------------|---------------------|------------------|-----------|
| MSN<br>Gaming<br>Zone | On     | 47624           | ТСР                 | ТСР              | 2400      |

## 

For details about  ${\bf Trigger \ Port}$  ,  ${\bf Open \ Port}$  ,  ${\bf Trigger \ Protocol}$  , and  ${\bf Open \ Protocol}$  , contact your service provider.

## Setting the DMZ

If external users cannot access certain network services provided by the local area network (LAN), use the DMZ function provided by the **Mobile Broadband** to set the client that provides the required network services as the DMZ host; external users can then access these services properly. DMZ is an acronym for the demilitarized zone in networks.

DMZ users are not protected by the firewall and may be easily attacked. In addition, the security of other users in the LAN is compromised.

- 1. Choose Settings > Security > DMZ Settings.
- 2. Select:
- Enable: to enable the DMZ function.
- Disable: to disable the DMZ function.
- 3. In DMZ IP address:, enter the IP address of the client to be set as the DMZ host.

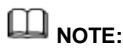

One client can be set as the DMZ host at a time.

4. Click Apply.

## Setting the UPnP

The Universal Plug and Play (UPnP) service realizes intelligent connection between two UPnP devices using port forwarding. UPnP devices can obtain IP addresses automatically and access the Internet dynamically.

- 1. Choose Settings > Security > UPnP Settings .
- 2. Select:
- Enable: to enable the UPnP service.
- Disable: to disable the UPnP service.
- 3. Click Apply.

## **Configuring NAT**

Network address translation is the process of modifying source and destination IP addresses when IP packets are transmitted across a router or firewall. The purpose of this process is to translate internal (private) IP addresses into external (public) IP addresses to provide a solution to the impending exhaustion of IP addresses. **Mobile Broadband** supports port-restricted cone NAT and symmetric NAT. You can configure the NAT settings as required.

- 1. Choose Settings > Security > NAT Settings .
- 2. Select from the following options:
- **Cone**: to enable port-restricted cone NAT. This type of NAT are more compatible with applications (including applications on game devices), although it provides lower security.
- **Symmetric**: to enable symmetric NAT. This type of NAT are generally adopted by gateways with higher security.
- 3. Click Apply.

## Setting the DDNS

The Dynamic Domain Name Server (DDNS) is a system that associates a network address with a dynamic IP address. After you configure the DDNS, the **Mobile Broadband** sends the dynamic IP address of a computer to the DDNS. The DDNS then associates the updated IP address with the specified network address so that Internet users

can use this network address to access the resources that you provide.

- 1. Choose Settings > Security > DDNS .
- 2. Click Add.
- 3. Set DDNS parameters.

NOTE:

The user name and password must be registered on the website of the DDNS service provider.

- 4. Click OK.
- 5. Click Apply.

To share large files or videos with Internet users:

- Register a DDNS user name and password on a DDNS service provider. For example, register an account with both the user name and password as admin on <u>http://www.dyndns.org/.</u>
- 7. Choose Settings > Security > DDNS .

| Service Provider | Status | Domain<br>Name  | User name | Password |
|------------------|--------|-----------------|-----------|----------|
| DynDNS.org       | On     | www.abc.co<br>m | admin     | admin    |

- 8. Click OK.
- 9. Click Apply.
- 10. Internet users will then be able to access your resources by accessing **www.abc.com** from their browsers.

### **Filtering Specified Devices**

The MAC filtering function of the **Mobile Broadband** can filter specified devices on the **Mobile Broadband** local area network (LAN) so these devices are prevented from accessing the Internet or other devices on the same LAN.

- 1. Choose Settings > Security > MAC Filter.
- 2. Select an MAC filtering mode from the Filtering mode: drop-down list box.

- **Disable**: Disable the MAC filtering function.
- Allow: If the MAC address of a client is in the MAC Address list, the client is allowed to connect to the Mobile Broadband.
- **Deny**: If the MAC address of a client is in the **MAC Address** list, the client is not allowed to connect to the **Mobile Broadband**.
- 3. In the MAC Address text box, enter the MAC address of the client you want to filter.
- 4. Click Apply.

## **15** System Management

### **Viewing Mobile Broadband Information**

This section describes how to view the information about the Mobile Broadband.

- 1. Choose Settings > System > Device Information .
- 2. View Mobile Broadband information.

### **Changing the Password**

To prevent unauthorized access to the management page, change the login password.

- 1. Choose Settings > System > Modify Password.
- 2. Enter the current password.
- 3. Enter a new password and confirm it.

### 

The password can contain a maximum of 15 characters, including numbers, letters (upper or lower case), space, and the following symbols:  $! # () * - . / = @ []^_` {} - . / = @ []^_` {} - . / = @ []^_` {} + . / = . / = . /$ 

4. Click Apply.

### **Restoring Default Settings**

After you restore the **Mobile Broadband** to its default settings, your personal information will be deleted, and parameters will be restored to their default values.

- 1. Choose Settings > System > Restore Defaults .
- 2. Click Restore.

## **Rebooting the Mobile Broadband**

This section describes how to reboot the Mobile Broadband.

- 1. Choose Settings > System > Reboot.
- 2. Click Reboot.

### **Diagnosing Network Connection Exceptions**

If the **Mobile Broadband** cannot connect to the Internet, use the diagnostics tools to identify the possible causes.

#### **Performing a Ping Test**

If the **Mobile Broadband** cannot connect to the Internet, perform a ping test to identify the possible causes.

- 1. Choose Settings > System > Diagnosis .
- 2. Select **Ping** from the **Diagnosis method** drop-down list box.
- 3. In the **Target IP or domain** text box, enter the IP address or domain name, for example www.google.com.
- 4. Set Packet size and Timeout period.
- 5. Select or deselect Do not fragment.

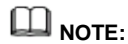

Select **Do not fragment** if you set **Packet size** to a value greater than its default value.

6. Click Apply.

The diagnostics results are displayed in the Result area on the bottom of the page.

#### **Performing a Traceroute Test**

If the Mobile Broadband cannot connect to the Internet, perform a traceroute test to

identify the possible causes.

- 1. Choose Settings > System > Diagnosis .
- 2. Select Traceroute from the Diagnosis method drop-down list box.
- In the Target IP or domain text box, enter the IP address or domain name, for example www.google.com.
- 4. Set Maximum hops and Timeout period.
- 5. Click Apply.

The diagnostics results are displayed in the **Result** area on the bottom of the page.

# **16** FAQs

## **Clients Cannot Access the Internet Properly**

- 1. Check that clients are connected to the Mobile Broadband properly.
- Check that the Mobile Broadband is powered on properly.
- Check that the **Mobile Broadband** is in a location covered by communication networks and that the signal strength is strong.
- Check that the network mode meets the requirement of the local service provider. For details, see "Setting the Operator's Network".
- 3. When the **Mobile Broadband** is used for Internet access, the Point-to-Point Protocol (PPP) user name and password must be set correctly. Check that the PPP user name and password are correct. For details, see "Creating a Network Profile".
- 4. If the Dynamic Host Configuration Protocol (DHCP) service is not enabled and the clients are set to obtain IP addresses dynamically, the clients cannot access the Internet. In this case, enable the DHCP service. For details, see "DHCP Settings".
- 5. Check that the network adapters of the clients are working properly.
- 6. Contact your service provider if the problem persists.

## **Clients Cannot Access the WLAN Properly**

- 1. Check whether there are potential interference sources or shielding objects near the **Mobile Broadband**. If any, adjust the placement of the **Mobile Broadband**.
- 2. Check and record the settings of the following parameters on the clients and the Mobile Broadband: SSID, Encryption mode, and security key. The service set identifier (SSID) of the clients must be set to ANY or be same as that set on the Mobile Broadband. The encryption mode and the security key on the clients must match those set on the Mobile Broadband. Otherwise, change the settings on the clients.

3. If the Media Access Control (MAC) address filtering in the wireless local area network (WLAN) is enabled on the Mobile Broadband, check that the MAC addresses of the clients are not in the Deny list. For details, see "Setting WLAN MAC Filtering".

### Login IP Address for the Management Page Is Forgotten

- 1. Restore the default settings.
- 2. Enter the following default login IP address: 192.168.1.254.

## WLAN Key Is Forgotten

- Log in to the management page and obtain the current WLAN key. For details, see "Setting the WLAN Key".
- Restore the default settings. Check the relevant label on the **Mobile Broadband** to obtain the default WLAN key.

## Multi-Network IP Address Conflict Occurs

When multiple types of Internet connections are used simultaneously on the client, such as physical network adapter and Wi-Fi, inserting the **Mobile Broadband** into the client may result in IP address conflict across multiple networks.

Solution: Disable other network devices or disconnect other Internet connections from the client, and then restart **Mobile Broadband**.

## All Website Addresses Entered in the Browser Are Redirected to the Mobile Broadband 's Homepage

When the **Mobile Broadband** is inserted to a client where other network adapters exist, all websites entered in the browser will be redirected to the **Mobile Broadband** 's homepage.

- If yes, you do not need to address the problem, because in this case all website addresses will be redirected to the **Mobile Broadband** 's homepage.
- If not, remove the Mobile Broadband, or set up a dial-up connection.

## **PPPoE Dialing or Connection Failure**

- 1. Check that the network cable is properly connected.
- Make sure that the Ethernet connection mode is correct (automatic mode is recommended).
- 3. Make sure that the user name and password are correct (case sensitive), especially differentiating between the letter o and the digit 0. Enter your user name and password to perform the point-to-point protocol over Ethernet (PPPoE) dialing test. If the test fails, contact your Internet service provider (ISP) to check whether the user name and password are correct.
- 4. Note that your ISP may have associated your network adapter or router's physical address (MAC address) to the services provided by your ISP when configuring broadband services for you. For details, see "MAC Address Clone".
- Check whether the Ethernet network is disconnected. For example, whether the network cable is unplugged during Internet access. If yes, perform the dialup procedure again in 5 to 10 minutes.

### What Can I Do If the Network Connection Is Frequently Interrupted?

- 1. Check the network signal strength. If the signal is weak, move the **Mobile Broadband** somewhere with better reception.
- 2. Visit other websites to check whether the issue lies within a particular site.
- 3. Close all other applications that require network connections.
- 4. Contact your Internet service provider if the problem persists.

## What Can I Do If I Cannot Open Web Pages After a Network Connection Is Set Up?

- 1. Re-set up a dial-up Internet connection.
- 2. Check that the computer is not infected with viruses.
- Check that the APN user name and password in the profile management settings are correct. For details, contact your Internet service provider.
- 4. Check that network connection has not been blocked by a firewall.
- 5. Restart your computer, and re-set up a dial-up Internet connection.

## What Can I Do If the Icons That Indicate No Signals and No Service Are Displayed?

- 1. Check that the **Mobile Broadband** is in an area with good reception. For details, contact your Internet service provider.
- Check that you have subscribed to network services for your SIM, USIM, or UIM card, and that there is no outstanding balance. For details, contact your Internet service provider.

## What Can I Do If the Network Access Rate Is Low?

- 1. Check that the **Mobile Broadband** is in an area with good reception. For details, contact your Internet service provider.
- Check the network standard used by the Mobile Broadband. The available network access rate varies by the network standard. For details, contact your Internet service provider.

# 17

## Acronyms and Abbreviations

| 2G   | second generation                       |
|------|-----------------------------------------|
| 3G   | third generation                        |
| 4G   | 4th generation                          |
| ALG  | application-level gateway               |
| APN  | access point name                       |
| DDNS | Dynamic Domain Name Server              |
| DHCP | Dynamic Host Configuration Protocol     |
| DMZ  | demilitarized zone in networks          |
| DNS  | Domain Name Server                      |
| EDGE | Enhanced Data Rates for GSM Evolution   |
| GPRS | General Packet Radio Service            |
| GSM  | Global System for Mobile Communications |

| HSDPA | High-Speed Downlink Packet Access        |
|-------|------------------------------------------|
| HSPA  | High Speed Packet Access                 |
| HSUPA | High-Speed Uplink Packet Access          |
| IMEI  | international mobile equipment identity  |
| IMSI  | international mobile subscriber identity |
| IP    | Internet Protocol                        |
| LAN   | Local Area Network                       |
| LTE   | Long Term Evolution                      |
| MAC   | Media Access Control                     |
| MTU   | Maximum Transmission Unit                |
| PPPoE | Point-to-Point Protocol over Ethernet    |
| PIN   | personal identification number           |
| PUK   | PIN Unlock Key                           |
| SIP   | Session Initiation Protocol              |
| SIM   | subscriber identity module               |

| SSID  | service set identifier                     |
|-------|--------------------------------------------|
| ТСР   | Transmission Control Protocol              |
| UDP   | User Datagram Protocol                     |
| UMTS  | Universal Mobile Telecommunications System |
| UPnP  | Universal Plug and Play                    |
| USSD  | Unstructured Supplementary Services Data   |
| WAN   | wide area network                          |
| WCDMA | Wideband Code Division Multiple Access     |
| WLAN  | wireless local area network                |
| Wi-Fi | Wireless Fidelity                          |
| WPS   | Wi-Fi Protected Setup                      |